# 音声操作を利用する

スマートフォンに話しかけることで、色々な操作を行うことができ ます。

あらかじめGoogle アカウントでログインしておいてください。

#### 音声操作の設定をする

## 1

ホーム画面で 🚼 (Google) ラ 🧲 (Google)

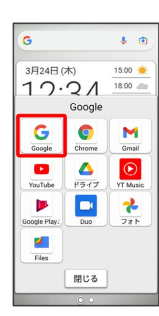

・確認画面が表示されたときは、画面の指示に従って操作してくだ さい。

## 2

アカウントのアイコンをタップ

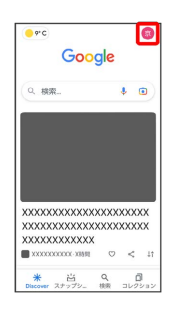

# 3

設定

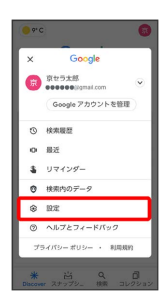

|    | 設定             |      | ۹ | : |
|----|----------------|------|---|---|
| 4  | 全般             |      |   |   |
| Q. | 通知             |      |   |   |
| 2  | 器骨な表現を含む検索結果の非 |      |   |   |
| ŧ: | アカウントに基づく情報    |      |   |   |
| ¥. | 興味、関心          |      |   |   |
| ł  | Google アシ      | スタント |   |   |
| ŗ  | 音声             |      |   |   |
| Ð  | 言語と地域          |      |   |   |
| 18 | 検索ウィジェット       |      |   |   |
| 0  | 模要             |      |   |   |

# 5

4

Voice Match

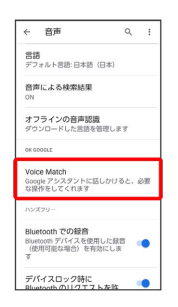

## 6

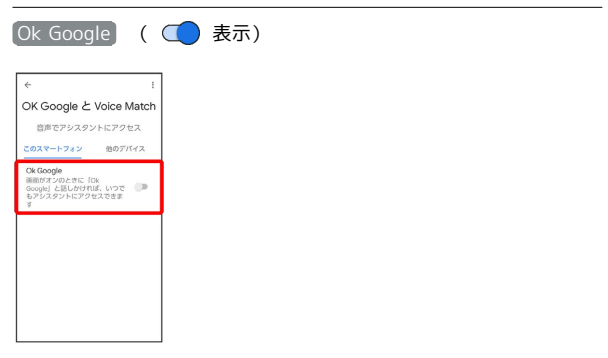

## 7

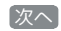

.

「Ok Google」でアシス タントにアクセス

Google アシスタントがハンズフリー でお手伝い

....

-7K

登録しない

### 8

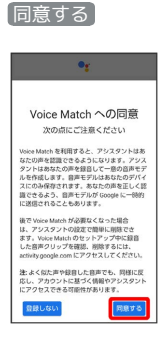

#### 9

「Ok Google」と数回話しかける

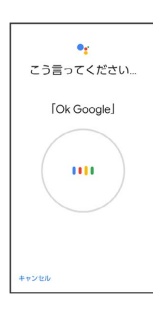

## 10

Finish

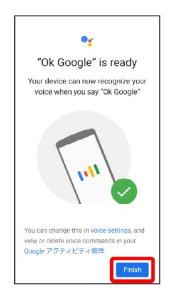

## 11

#### 後で

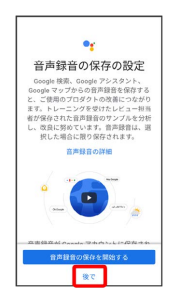

🏁 音声アシスト機能がONに設定されます。

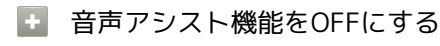

ホーム画面で 🚼 (Google) 🔿 Ğ (Google) 🔿 アカ ウントのアイコンをタップ 🔿 設定 🔿 音声 🔿 Voice Match 🗢 Ok Google 🗢 OK

#### 音声操作を利用する

#### 1

調べたいことを話しかけて、インターネット検索ができます

・● (音声検索ボタン) ● 「ワイモバイル、オンラインマニュアル」と話しかける
 ・● (音声検索ボタン) ● 「一番近くのコンビニ」と話しか

・ (音声検索ボタン) 🔿 「明日の天気」と話しかける

## 2

ける

電話帳に登録している相手や、指定の電話番号に電話をかけること ができます

・● (音声検索ボタン) ● 「木村さんに電話」と話しかける
 ・● (音声検索ボタン) ● 「090XXXXXXXに電話」と話しかける

## 3

電話帳に登録している相手にメールを送信することができます

メールはGmailから送信されます

- ・● (音声検索ボタン) 「田中さんにメール、30分遅刻します」と話しかける 「送信」と話しかける
- ・●
   (音声検索ボタン) ●
   「佐藤さんにメール、件名、明日の予定、本文、10時にお伺いします」と話しかける
   「送信」
   と話しかける

## 4

時間の指定や、曜日と時刻を指定してアラームを設定することがで きます

音声操作でアラームを設定できるのは24時間以内です

- ・●
   (音声検索ボタン)
   「アラーム設定、5分後」と話し かける
- ・●
   ・●
   (音声検索ボタン)
   ●
   「アラーム設定、火曜日、午前7
   時」と話しかける

#### 5

インストールしているアプリを起動することができます

・ 💽 (音声検索ボタン) ラ 「マップを起動」と話しかける

・ 💽 (音声検索ボタン) ラ 「YouTubeを起動」と話しかける